# 公共施設案内予約システム 利用マニュアル

令和6年5月20日 第5版

長岡京市

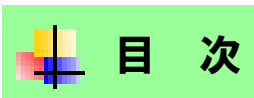

| 1. | ご利用可能な施設とお問合せ先2        | 2 |
|----|------------------------|---|
| 2. | ご利用時間帯とキオスク端末の設置場所     | 3 |
| З. | 利用者登録番号の運用について         | 3 |
| 4. | 予約操作説明                 | 7 |
|    | i. 予約施設を選ぶ7            | 7 |
|    | ii. 随時予約(仮予約)、抽選予約をする8 | 3 |
|    | iii. 随時予約を取り消す1:       | 3 |
|    | iv. 抽選結果を確認する1         | 5 |
|    | v. ご注意18               | 8 |

# 📕 1. ご利用可能な施設とお問合せ先

長岡京市が運営する公共施設のうち、「公共施設案内予約システム」を使用して、利用予約や 利用状況の閲覧が行える施設は、以下のとおりです。

利用者登録手続きや施設のご利用方法は、施設ごとに異なります。

施設の予約に関して、ご不明な点がありましたら、ご利用を希望される施設へ直接お問い合わせください。

| 施設名           | お問合せ先                           |
|---------------|---------------------------------|
| 西山公園体育館       | 075-953-1161(公益財団法人長岡京市スポーツ協会)  |
| 市立スポーツセンター    | 075-953-1161(公益財団法人長岡京市スポーツ協会)  |
| 長岡公園テニスコート    | 075-955-1121(公益財団法人緑の協会長岡公園事務所) |
| 産業文化会館        | 075–955–5440                    |
| 中央公民館         | 075-951-1278                    |
| 中央生涯学習センター    | 075-963-5500                    |
| 多世代交流ふれあいセンター | 075-955-2100                    |

👰 システムの利用方法・操作方法についてのお問合せ先

\_.\_...

京都府自治体情報化推進協議会

075-414-5761

平日:8:30~17:15

## \_ 2. ご利用時間帯とキオスク端末の設置場所

#### ご利用時間帯

- 随時予約受付時間 : 午前9時から午後11時
- 抽選予約受付時間 : 24時間ご利用できます
- 空き状況照会時間 : 24時間ご利用できます

平日・休日を問わずご利用いただけます。

(キオスク端末のご利用時間帯については、5ページと6ページをご参照ください。)

#### ご利用までの流れ

公共施設案内予約システムで予約を行うまでの流れは、次のとおりです。

- 1. 各施設で、利用者登録手続きを行います。
- 2. 利用者登録手続きが完了すると、システムを利用するための

「利用者登録番号(利用者 ID)」と「暗証番号(パスワード)」を配布いたします。

- 3. 利用者登録番号と暗証番号を入力して、システムをご利用ください。
  - ※ 利用者登録手続きの詳細につきましては、各施設にお問い合わせください。
  - ※ 各施設の予約を行うには、施設ごとの利用者登録手続きが必要です。

(西山公園体育館・スポーツセンターは、いずれかの利用者登録で共通に利用できます。)

長岡京市以外が運営する施設を予約する場合は、別途登録が必要となります。
 詳しくは、ご利用希望の施設にお問い合わせくださいますようお願いします。

## 利用申し込みスケジュールについて

| 項目と取扱期間                                                             | 内容                                                                                                    | 対象者                                   |
|---------------------------------------------------------------------|----------------------------------------------------------------------------------------------------|---------------------------------------|
| 空 き 状 況 照 会                                                         | 施設の空き状況の確認ができます。                                                                                                    | 利用者登録<br>がなくても<br>ご覧になれ<br>ます。        |
| 抽選申し込み<br>【毎月1日~10<br>日】                                            | 3 カ月先の施設の抽選申し込みができます<br>(例.8 月に申し込むのは 11 月使用分)                                                                                                    | 抽選申し込<br>みの利用を<br>許可された<br>個人及び団<br>体 |
| 抽選申し込み状況<br>の確認<br>【毎月1日~10<br>日】                                   | 各施設の抽選申し込み状況が確認できます。                                                                                                    | 抽選申し込<br>みをした個<br>人及び団体               |
| 抽選発表<br>【毎月 15 日】                                                   | 3カ月先の抽選結果を発表します。                                                                                                    | 抽選申し込<br>みをした個<br>人及び団体               |
| 抽選結果の確認と<br>仮予約への振り替<br>(当選申請)と当選<br>の取消(当選辞退)<br>【毎月 15 日~25<br>日】 | ご自分の申し込まれた抽選の結果を確認<br>し、3カ月前の25日までに、当選分のう<br>ち必要分について施設の窓口で使用料を納<br>付し、本申請してください。<br>当選した分について、不要なものは取り消<br>してください。(当選辞退)<br>※メール等による抽選結果のお知らせは実<br>施していませんので、必ず公共施設予約シ<br>ステム上にて、ご確認をお願いします。あ | 抽選申し込<br>みをした個<br>人及び団体               |
| 随時予約(抽選後の<br>予約)<br>【2ヶ月前の1日以<br>降10日前まで】                           | 抽選が終わった後の2カ月先の空き施設の<br>予約を先着順に受け付けます。インターネ<br>ットで仮予約を行ってから、7日以内に施<br>設の窓口で使用料を納付します。<br>インターネットでの仮予約の受付は、10<br>日前までに行います。<br>申込日から利用までの間が10日より短い<br>場合は、窓口に直接申し込みます。                           | 利用者登録<br>をした個人<br>及び団体                |

※ 中央生涯学習センターメインホールについては、6カ月先の抽選申し込 みになります。

4

### キオスク端末設置場所

キオスク端末を設置した施設とシステムをご利用いただける時間は、下 記のとおりです。

| 施設/電話番号                                         | ご利用いただける時間    | おもな定休日・休館日                |
|-------------------------------------------------|---------------|---------------------------|
| 中央公民館<br>075-951-1278                           | 午前9時~午後9時30分  | 月曜日                       |
| 西山公園体育館<br>075-953-1161                         | 午前9時~午後9時     | 火曜日                       |
| 観光案内所(阪急)<br>075-951-4500                       | 午前9時~午後5時     | 水曜日                       |
| 産業文化会館<br>075-955-5440                          | 午前9時~午後9時30分  | 年末年始(12/29~1/3)           |
| 総 合 交 流 セ ン タ ー<br>075-963-5500<br>075-963-5503 | 午前8時30分~午後10時 | 年末年始(12/29~1/3)           |
| 多世代交流ふれあいセン<br>ター<br>075-955-2100               | 午前9時~午後9時     | 祝日の月曜日<br>年末年始(12/28~1/4) |

※ 各施設の開館時間、定休日、休館日についてより詳しい情報は、それ ぞれの施設にご確認ください。

 $\mathbf{5}$ 

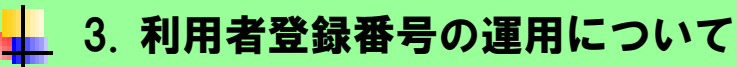

施設ごとに、利用者登録番号が異なります。

英字2文字(ntなど)と数字8桁を組み合わせた、計10桁の登録番号です。

ただし、西山公園体育館と市立スポーツセンターのみ、利用者登録番号は兼用できます。

| 施設名           | 利用者登録番号             |
|---------------|---------------------|
| 西山公園体育館       |                     |
| 市立スポーツセンター    | n t * * * * * * * * |
| 長岡公園テニスコート    | n n * * * * * * * * |
| 産業文化会館        | ns******            |
| 中央公民館         | n k * * * * * * * * |
| 中央生涯学習センター    | n b * * * * * * * * |
| 多世代交流ふれあいセンター | n f * * * * * * * * |

- ※ 公共施設案内予約システムを利用するには、利用者登録申請時に交付される利用者登録 番号(利用者 ID)【10 桁】と登録した暗証番号(パスワード)【8 桁】が必要です。
- ※ 長岡京市以外が運営する施設を予約する場合は、別途登録が必要となります。 詳しくは、ご利用希望の施設にお問い合わせくださいますようお願いします。

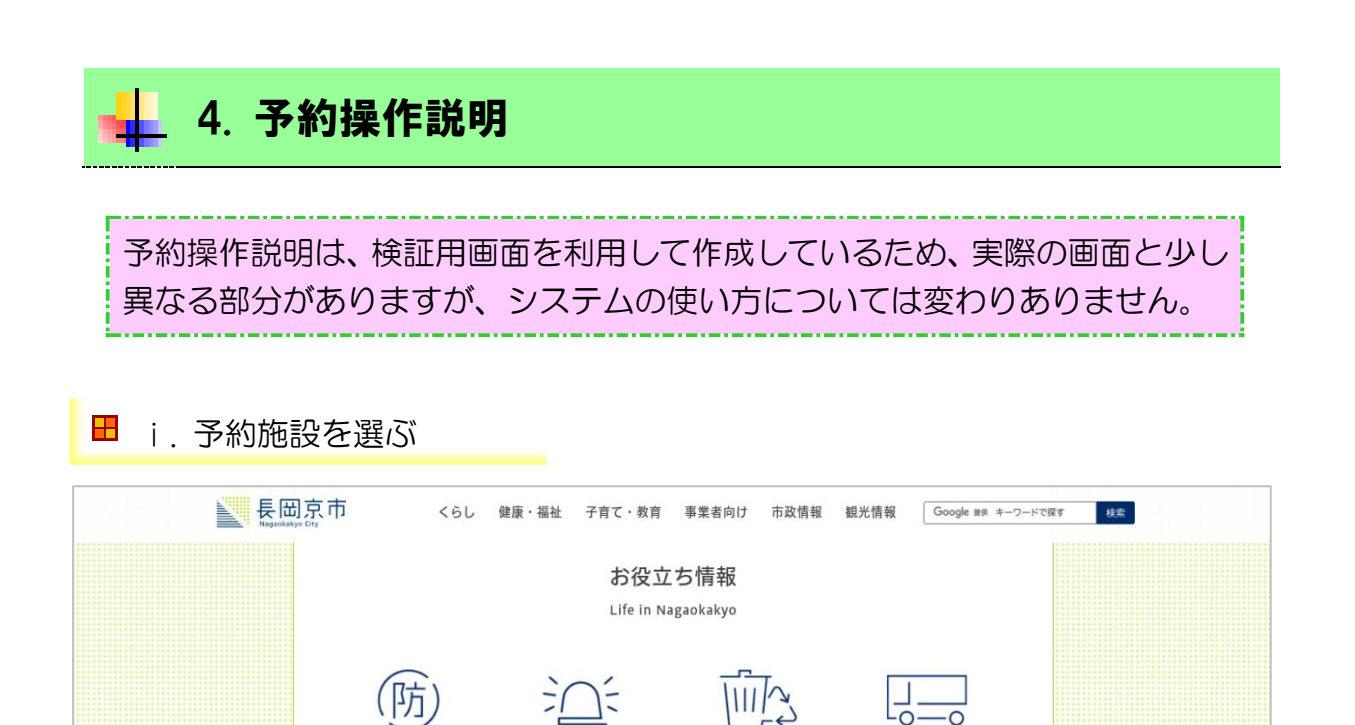

 (1) 長岡京市のホームページにアクセスし、TOP ページで中央あたりまでスクロールし、お役 立ち情報にある「施設予約」をクリックします。

オンラインでできる手続

ごみ・リサイクル

QA

よくある質問

はっぴぃバス・公共交通

施設予約

「施設予約」をクリック

休日・夜間診療

情報公開·個人情報

^=

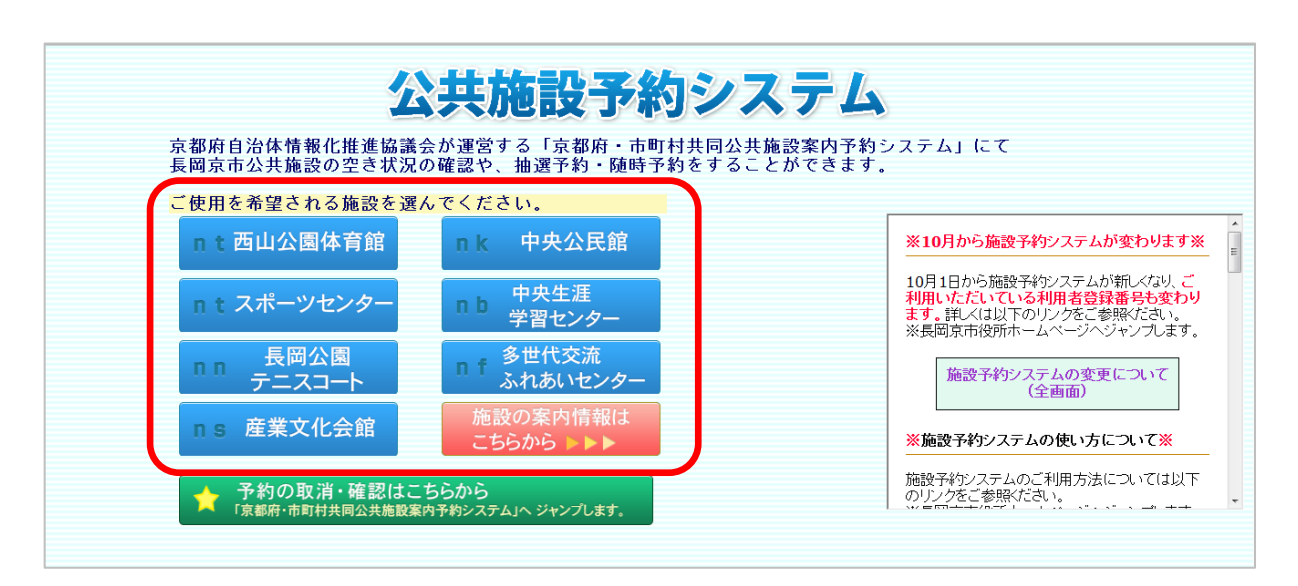

(2) ご利用を希望される施設をお選びください。

防災・防犯

図書館·蔵書検索

申請書ダウンロード

| ■ ii. 随時予約(仮予約)、抽選予約をする                                                                                                    |                                                                                                    |                                                                                             |                                                                                         |                               |  |  |  |  |  |
|----------------------------------------------------------------------------------------------------|----------------------------------------------------------------------------------------------------|---------------------------------------------------------------------------------------------|-----------------------------------------------------------------------------------------|-------------------------------|--|--|--|--|--|
| → ご利用方法 → よくあるご質問                                                                                                    | → 個人情報保護方針 → 利                                                                                                    | 山用規約                                                                                        |                                                                                         | → ヘルプ                         |  |  |  |  |  |
| 京都府・市町村共同(検証サイト)<br>公共施設案内予約システム                                                                                                    |                                                                                                    | 利用対象施設名表示されている                                                                              | なが しんか 確認する                                                                             |                               |  |  |  |  |  |
| <u>検索する施設の</u><br><u> 耐在地を選択します</u> ⇒ 施設を選択 <u>します</u> ⇒                                                                                                    | 施設、時間帯を → ログイン後、本、<br>選択します 研認しま                                                                                                    | 、情報を 利用目的、<br>す 対帯設備を設定しま                                                                   |                                                                                         | → 子約確認後、<br>子約登録します           |  |  |  |  |  |
| <ul> <li>表示を変えることができます。</li> <li>表示モニド ○ 2週間表示 ○ 1日表示</li> <li>利用日を変えることができます。</li> <li>カレンダーの日付をグリックしてください。</li> <li>2019年 2014年 2015年</li> <li>1 2 3 4 5 6 7 8 9 1011 12<br/>月月月月月月月月月月月月月</li> <li>2014年7月</li> </ul>                                                                                                    | <u>会館</u> 中央:<br>3階の市民ホールの空き状況、すれ<br>京都府長岡京記念文化事業団間<br>利用したい時間帯の ○マークをかい。<br>離祝したら、次へボタンをクリックしてくけ<br>上記会館名の右側のリンよい、会館の<br>次へ ○ 選択のア | 公民館<br>1号に関しては、京都府長時<br><b>い合わせ先:075-955-57</b><br>クして、選んでください。(複数<br>ださい。<br>ご詳細情報を確認できます。 | <ul> <li>▼ 詳細は <u>こちら</u></li> <li>□気記念文化事業団にお問い合</li> <li>11</li> <li> 選択可)</li> </ul> | わせください。                       |  |  |  |  |  |
| 1         2         3         4         5           6         7         8         9         10         11         12           13         14         15         16         17         18         19           20         21         22         23         24         25         26           27         28         29         30         31 | レクリエーション室<br>科理室                                                                                                    | 11:00         12:00         13:00                                                           | 2014年7月7日(月)<br>14:00 15:00 16:00 1<br>0 0 0 0 0 0 0 0 0 0 0 0 0 0 0 0 0 0              | 17:00 18:00 19:00 20:00 21:00 |  |  |  |  |  |
| 利用希望                                                                                                    | <b>実習室</b><br>望日を<br>クリック)する                                                                                                    |                                                                                             | 0                                                                                       | 0                             |  |  |  |  |  |

(1) 会館の欄に「利用対象施設名」が表示されているかご確認いただき、 左欄のカレンダーから「利用希望日」をクリックし、

「利用希望の時間帯」の 🔾 または 鑢 をクリックしてください。

| → ご利用方法 → よくあるご質問                                                                                                    | → 個人情報保護方針                                                                                                    | → ヘルプ                                                                                             |  |  |  |  |  |  |  |  |
|----------------------------------------------------------------------------------------------------|----------------------------------------------------------------------------------------------------|---------------------------------------------------------------------------------------------------|--|--|--|--|--|--|--|--|
| 京都府・市町村共同(検証サイト)<br>公共施設案内予約システム                                                                                                    |                                                                                                    | <b>O</b>                                                                                          |  |  |  |  |  |  |  |  |
| <u>検索する施設の</u><br>所在地を選択します ⇒ 施設を選択します ⇒                                                                                                    | 施設、時間帯を → ログイバ&本人情報を 利用日的。<br>選択します → 確認します → 付帯設備を設定します ゴ                                                                                                    | > 料金の道免申請をします ⇒ 支払方法を設定します ⇒ 子約確認係。<br>子約登録します                                                    |  |  |  |  |  |  |  |  |
| 表示を変えることができます。     会館     中央       表示モード     ②週間表示     ① 1日表示       利用日を変えることができます。     小レッダーの日付をクリックしてください。       2034年 2015年     1月月月月月月月月月月月月月月月月月月月月月月月月月月月月月月月月月月月月                                                                                                    |                                                                                                    |                                                                                                   |  |  |  |  |  |  |  |  |
| <ul><li>▲ 2014年8月</li></ul>                                                                                                    |                                                                                                    |                                                                                                   |  |  |  |  |  |  |  |  |
| H     H     X     K     ±     ±       0     1     2     1     2       3     4     5     6     7     8     9       10     11     12     13     14     15     16       17     18     19     20     21     22     23       24     25     26     27     28     29     30       31     -     -     -     -     - | ・         ・         201           9:00         10:00         11:00         12:00         13:00         14           レクリエーション室         ・         ・         ・         ・         ・         ・         ・         ・         ・         ・         ・         ・         ・         ・         ・         ・         ・         ・         ・         ・         ・         ・         ・         ・         ・         ・         ・         ・         ・         ・         ・         ・         ・         ・         ・         ・         ・         ・         ・         ・         ・         ・         ・         ・         ・         ・         ・         ・         ・         ・         ・         ・         ・         ・         ・         ・         ・         ・         ・         ・         ・         ・         ・         ・         ・         ・         ・         ・         ・         ・         ・         ・         ・         ・         ・         ・         ・         ・         ・         ・         ・         ・         ・         ・         ・         ・         ・         ・         ・         ・         ・         ・         ・ | 4年8月29日(金)<br>00 15:00 16:00 17:00 18:00 19:00 20:00 21:00<br>0 0 0 0 0 0 0 0 0 0 0 0 0 0 0 0 0 0 |  |  |  |  |  |  |  |  |
| <ul> <li>●が随時予約が可能な時間帯</li> <li>●が抽選可能な時間帯</li> </ul>                                                                                                    |                                                                                                    |                                                                                                   |  |  |  |  |  |  |  |  |

|                       |                  |          | 2014年8月29日(金)     |         |            |             |       |  |  |  |
|-----------------------|------------------|----------|-------------------|---------|------------|-------------|-------|--|--|--|
|                       | 9:00 10:00 11:00 | 12:00    | 13:00 14:00 15:00 | 16:00 1 | 7:00 18:00 | 19:00 20:00 | 21:00 |  |  |  |
| クリエーション室              | 0                |          | (1)               |         |            | 0           |       |  |  |  |
| 裡室                    | 0                | <b>.</b> |                   |         | 0          |             |       |  |  |  |
| 國室                    |                  |          |                   |         |            |             |       |  |  |  |
| 選択された<br>時間帯の表示       |                  |          |                   |         |            |             |       |  |  |  |
| ※ 選択をすると、右のマークに変わります。 |                  |          |                   |         |            |             |       |  |  |  |
|                       |                  |          |                   |         |            |             |       |  |  |  |

| 抽選申請数の  | の表示        | ◎ 表示     | しない 🤘 | 表示する  | 3     |          |
|---------|------------|----------|-------|-------|-------|----------|
|         |            |          |       |       |       |          |
|         | 9:00       | 10:00    | 11:00 | 12:00 | 13:00 | 14:00    |
|         |            |          |       |       |       |          |
| <br>交流室 | 🏨<br>【 1 】 | 🏨<br>【1】 | [0]   | (0)   | (1)   | 鱦<br>【1】 |

※ 抽選予約をするときに、抽選申請数の表示を「表示する」にすると、 現在何件申し込みがあるか、見ることができます。

| → ご利用                                               | 目方法                                                                                                    |                         |                               | <b>→</b> よ                           | くある                   | ご質問       | → 個人情報保護                         | 護方針 → 利用規約                                            |                | ]                       | → ヘルプ       |                   |
|-----------------------------------------------------|----------------------------------------------------------------------------------------------------|-------------------------|-------------------------------|--------------------------------------|-----------------------|-----------|----------------------------------|-------------------------------------------------------|----------------|-------------------------|-------------|-------------------|
| 京都府<br>公共                                           | 京都府・市町村共同(検証サイト)<br>公共施設案内予約システム                                                                                                    |                         |                               |                                      |                       |           |                                  |                                                       |                |                         |             |                   |
| 快速                                                  | <u>検索する施設の</u><br><u>Ř在後を選択します</u> ⇒ <u>施設を選択します</u> ⇒ <u>施設、時間帯を</u> → ログ・ひ後、本人情報を ⇒ 利用目的。<br><u>落択します</u> → 内衆語を設定します ⇒ 日金の道免申請をします ⇒ 支払方法を設定します ⇒ 予約確認後、予約登録します        |                         |                               |                                      |                       |           |                                  |                                                       |                |                         |             |                   |
| 表<br>表<br>利<br>カレン                                  | 表示を変えることができます。<br>表示モービ ◎ 2週間表示 ◎ 1日表示<br>利用日を変えることができます。<br>ルンダーの日付をクリックしてください。<br>第階の市<br>京都府<br>「次へ]をクリックする<br>「新細は <u>こちら</u><br>第府長岡京記念文化事業団にお問い合わせください。<br>555-5711 |                         |                               |                                      |                       |           |                                  |                                                       |                |                         |             |                   |
| 1                                                   | 2<br>23<br>1月月                                                                                                    | 013年<br>45<br>月月<br>201 | 2014年<br>1月日<br>1 <b>4年</b> に | <sup>2015年</sup><br>月 <u>月</u><br>8月 | €<br>1911<br>月月<br>月月 | 12<br>月   | 利用したい時間帯<br>選択したら、次へう<br>上記去館名の石 | クをクリックして、選ん<br>クリックしてください。<br>リンクより、会館の詳細情報を<br>フ選択の二 | でください<br>確認できま | 。(複数選択可)<br>Eす。         |             |                   |
| B                                                   | 月                                                                                                    | 火                       | 水                             | 木                                    | 金                     | ±         |                                  |                                                       |                |                         |             |                   |
|                                                     |                                                                                                    |                         |                               |                                      | 1                     | 2         |                                  |                                                       |                | 2014年8月29日(金)           | )           | 00                |
| 3                                                   | <u>4</u>                                                                                                    | 5                       | <u>6</u>                      | <u>Z</u>                             | 8                     | <u>9</u>  |                                  | 9:00 10:00 11:00                                      | 12:00          | 13:00 14:00 15:00 16:00 | 17:00 18:00 | 19:00 20:00 21:00 |
| 10                                                  | <u>11</u>                                                                                                    | <u>12</u>               | <u>13</u>                     | 14                                   | <u>15</u>             | <u>16</u> |                                  |                                                       |                |                         |             |                   |
| 1/                                                  | <u>18</u>                                                                                                    | <u>19</u>               | 20                            | 21                                   | 22                    | 23        | レクリエーション室                        | 0                                                     |                | 2                       |             | 0                 |
| 24                                                  | 20                                                                                                    | 20                      | 21                            | 28                                   | 29                    | <u>30</u> | 料理室                              | 0                                                     |                | 0                       |             | 0                 |
| <u> ま 習 室 の ま ま ま ま ま ま ま ま ま ま ま ま ま ま ま ま ま ま</u> |                                                                                                    |                         |                               |                                      |                       |           |                                  |                                                       | 0              |                         | 0           |                   |

(2) 「<mark>次へ</mark>」を選択してください。

9

| → ご利用方法 → よくあるご質問                        | → 個人情報保護方針                                                                          | → 利用規約                                                                                                    | → ヘルプ                                                                                                    |            |
|------------------------------------------|-------------------------------------------------------------------------------------|----------------------------------------------------------------------------------------------------|----------------------------------------------------------------------------------------------------|------------|
| 京都府・市町村共同(検証サイト)<br>公共施設案内予約システム         |                                                                                     |                                                                                                    | <u>⊖⊁=1-~</u> ₽3                                                                                                    |            |
| <u>検索する施設の</u><br>所在地容違択します ⇒ 施設を選択します ⇒ |                                                                                     | 本人情報を → 利用<br>します 付帯設備を                                                                                                    | 190.<br>1951 → 料金の減免申請をします → 支払方法を設定します → 予約確認<br>設定します → 予約登録し                                                           | 想後、<br>します |
| 会館中外                                     | 2221日1月11日11日11日11日11日11日11日11日11日11日11日11日                                         |                                                                                                    |                                                                                                    |            |
| 利用<br>パス                                 | 引者ID<br>ワード<br>利用者IDとバスワー<br>お気に入り<br>次回よりマイメニュー機能とは、う<br>過去に指定した利<br>検索結<br>(会館によ) | <ul> <li>              ビ必須(当)         </li> <li>             ドを入力して、OKボタン         </li> <li>             ビーンをク             マイメニュー機能を使うこと          </li> <li>             どの一次に登録してログインをク         </li> <li>             ビーン・のに、OKボタン          </li> <li>             ビーン・のに、OKボタン         </li> <li>             ビーン・のに、OKボタン         </li> <li>             ビーン・のに、OKボタン         </li> <li>             ビーン・のに、OKボタン         </li> <li>             ビーン・のに、OKボタン         </li> <li>             ビーン・のに、OKボタン         </li> <li>             ビーン・のに、OKボタン         </li> <li>             ビーン・のに、OKボタン         </li> <li>             ビーン・のに、OKボタン         </li> <li>             ビーン・のに、OKボタン         </li> <li>             ビーン・のに、OKボタン         </li> <li>             ビーン・のに、OKボタン         </li> <li>             ビーン・ローン・のに、OKボタン         </li> <li>             ビーン・ローン・ローン・ローン・ローン・ローン・ローン・ローン・ローン・ローン・ロ</li></ul> | 英数字1桁以上10桁以内)<br>半角英数字8文字以上10文字以内)<br><b>マリックしてください。</b><br>「利用者 ID」(登録番号)と<br>「パスワード」を入力し、<br>[OK]をクリックする<br>び必要です)<br>又 |            |

- (3) 「<mark>利用者 ID</mark>」と「パスワード」を入力し、「OK」をクリックしてください。
  - ※ 随時予約及び抽選予約をするには、公共施設ごとに発行をしている 利用者 ID と パスワ ードが必要です。
  - ※ 利用者登録の申請については、ご利用希望の施設にお問い合わせください。

| → ご利用方法 → よくあるご質問 → 個                                                                       | 人情報保護方針 -                        | > 利用規約                                                                          |                                         | → ヘルプ                          |
|---------------------------------------------------------------------------------------------|----------------------------------|---------------------------------------------------------------------------------|-----------------------------------------|--------------------------------|
| 京都府・市町村共同(検証サイト)<br>公共施設案内予約システム                                                            |                                  |                                                                                 | 内容を確認し、<br>[次へ]をクリックする                  | ○/ニューへ戻る +) ログアウト」             |
| <u>検索する施設の</u> ⇒ 施設を選択します ⇒ 施<br>防在地を選択します ⇒ 施設を選択します ⇒ 施                                   | <u>8.時間帯を</u><br><u> 満択します</u> → | ログイン後、本人情報を<br>確認します → 付業                                                       |                                         | 支払方法を設定します ⇒ 予約確認後、<br>子約登録します |
| 会館 中央公民                                                                                     | 食官                               |                                                                                 |                                         |                                |
| 以下の項目を確認・人力してくたさい。<br>団体・法人で <u>責任者</u> と異なる方が申込をされる場合は、責任者<br>確認・入力が終わりましたら、次へをクリックしてください。 | 情報欄を修正してくださ                      | tr.                                                                             |                                         | <b>次</b> へ】                    |
|                                                                                             |                                  | ¥                                                                               |                                         | <b>戻る</b>                      |
|                                                                                             | 申請者氏名力ナ<br>申請者氏名<br>申請者電話番号      |                                                                                 |                                         |                                |
|                                                                                             | 申請者住所                            |                                                                                 |                                         |                                |
|                                                                                             | 代表者氏名                            |                                                                                 |                                         |                                |
|                                                                                             | 責任者氏名力ナ                          | 内)                                                                              | (全角力タカナ257文字以                           |                                |
|                                                                                             | 責任者氏名                            |                                                                                 | (全角129文字以内)                             |                                |
|                                                                                             | 責任者電話番号                          |                                                                                 | [必須](半角数字32桁以内)                         |                                |
|                                                                                             | 書任老住所                            | <ul> <li>〒</li> <li>(半角数字8文字)※</li> <li>検察</li> <li>※郵便番号から住所を検索する場合</li> </ul> | 「一」を付けて入力してください。<br>は、検索ボタンをクリックしてください。 |                                |
|                                                                                             | Pertra (LI/)                     | (今备 半备 最大80立字时内)                                                                |                                         | <u> </u>                       |

(4) 登録頂いている利用者情報が表示されます。内容を確認し、「次へ」をクリックしてくだ さい。

| → ご利用方法 → よくあるご                                                                                                  | 町 → 個人情                                                     | 報保護方針 → 利用規約                                                  |                |                         | <b>→</b> | ヘルプ       |                     |
|----------------------------------------------------------------------------------------------------|-------------------------------------------------------------|---------------------------------------------------------------|----------------|-------------------------|----------|-----------|---------------------|
| 京都府・市町村共同(検証サイト)<br>公共施設案内予約システム                                                                                 | 4 利用者名:                                                     |                                                               |                |                         |          | €×=1=~    | る十回グアウト             |
| <u>検売する施設の</u><br>所在地を選択します ⇒ 施設を選択                                                                              | <u>RLます</u> ⇒ <u>跡設、第</u><br>適沢!                            | <u> 留課を</u> ⇒ <u>ログイン後、本人情報を</u><br><u>13.ます</u> <u>強調します</u> | ⇒ 利用目<br>付帯設備を | 利用目的や人数等                | を 🔹      | ム方法を設定します | ⇒ 予約確認後、<br>予約登録します |
| 会館                                                                                                    | 中央公民館                                                       |                                                               |                | 確応スは八月を打い               |          |           |                     |
| 料用人数を入力してたさい、人数程定や。<br>利用する、数を分類に分けて入力してた<br>付着設備の予約が可能な減額については<br>件着設備を行きれたい場合にない特徴の構成<br>入力が終わりましたら、次へボタンをフリック | ンが表示されている場合<br>い。<br>す帯設備を選ぶボタンが<br>電ぶボタンをクリックして<br>してください。 | は、ボタ <i>ンを</i> クリックして<br>表示されます。<br>ください。                     |                |                         |          |           | 一                   |
| 加强之称                                                                                                    | 信用口                                                         | 77                                                            | 使用開始時          | 利用目的大分類                 | 利用人数[必須] | 付基設備設定    | 付基設備                |
| レクリエーション室                                                                                                    | 2014年08月29日                                                 | 午後                                                            | 13:00<br>17:00 | 100100:体操<br>01:体操<br>▼ | 10 A     |           |                     |
|                                                                                                    |                                                             |                                                               |                |                         |          |           |                     |

- (5) あてはまる利用目的を選択し、利用人数を入力して下さい。
   入力が済みましたら、「次へ」をクリックしてください。
  - ※ 施設ごとに、ご利用できる最大人数が決まっています。最大人数を超える利用人数の場合は、ご予約いただけませんのでご了承ください。

| → ご利用方法 → よくあるご質問                      | → 個人情報保護方針                                    | → 利用規約                                                                                                    |                            | → ヘルプ                      |                               |
|----------------------------------------|-----------------------------------------------|----------------------------------------------------------------------------------------------------|----------------------------|----------------------------|-------------------------------|
| 京都府・市町村共同(検証サイト)<br>公共施設案内予約システム       | 利用者名:                                         |                                                                                                    |                            | <b>O</b> te                | - <u>ユーへ戻る</u> + <u>ログアウト</u> |
| <u>検索する施設の</u><br>防在地を選択します。 ⇒ 施設を選択しま | <u>す</u> → <u>施設、時間帯を</u> →<br><u>選択します</u> → | <u>ログイン後、本人情報を</u><br>確認します                                                                                     | <u>利用日的。</u><br>付帯設備を設定します | ⇒ 料金の減免申請をします ⇒ 支払方法を設定します | 予約確認後、<br>予約登録します             |
| 会館                                     | 中央公民館                                         | 詳細は <u>こちら</u>                                                                                                  |                            |                            |                               |
|                                        |                                               | Ť                                                                                                    | 約確認回由                      |                            |                               |
|                                        | 予約したい                                         | 会館・施設・日時などを確認し                                                                                                  | てください。よろしければ、予             | 約ボタンをクリックしてください。           |                               |
|                                        |                                               |                                                                                                    | 彩 反る                       |                            |                               |
| 申請者氏名力ナ                                |                                               |                                                                                                    | 様                          |                            |                               |
| 申請者氏名<br>申請者電話番号                       |                                               |                                                                                                    |                            | 予約内容な確認体                   | _                             |
| 申請者住所                                  |                                               |                                                                                                    |                            |                            |                               |
| 代表者氏名                                  |                                               |                                                                                                    |                            | [ナ約]をクリックする                |                               |
| 責任者氏名力ナ                                |                                               | in the second second second second second second second second second second second second second second second |                            | 抽選予約の場合は、                  |                               |
| 責任者電話番号                                |                                               |                                                                                                    |                            | [抽選予約]をクリックする              |                               |
| 責任者住所                                  |                                               |                                                                                                    |                            |                            |                               |
| 責任者メールアドレス                             |                                               |                                                                                                    |                            |                            |                               |
| 催事名                                    |                                               |                                                                                                    |                            | 6                          |                               |
|                                        |                                               |                                                                                                    |                            |                            |                               |
| 会距                                     |                                               | 中央公氏館<br>レクリエーション室                                                                                              |                            |                            |                               |
| 日時                                     |                                               | 2014年08月29日                                                                                                    |                            |                            |                               |
| 27                                     |                                               | 计该                                                                                                    |                            |                            |                               |

(6) 予約内容を確認し、お間違いなければ「予約」(抽選予約の場合は「抽選予約」)を 押してください。入力が済みましたら、「OK」をクリックしてください。

| Web ページからのメッ                         | t-ÿ <b>₹</b>                                                               |                                                                        |                             |
|--------------------------------------|----------------------------------------------------------------------------|------------------------------------------------------------------------|-----------------------------|
| <ul><li>この内容で</li></ul>              | 登録します。よろしいですか?<br>クリック                                                     | フする                                                                    |                             |
| → ご利用方法 → よくあるご質問                    | → 個人情報保護方針 → 利用規約                                                          |                                                                        | → ヘルプ                       |
| 京都府・市町村共同(検証サイト)<br>公共施設案内予約システム     | 利用者名:                                                                      |                                                                        |                             |
| <u>検索する施設の</u><br>所在地を選択します ⇒ 施設を選択し | <u>ます</u> ⇒ <mark>施設、結留株を</mark> ⇒ ログイン化、本人皆報を ⇒<br><u>満訳します</u> ⇒ 確認します ⇒ | 利用目的。<br>付帯設備を設定します ⇒ 料金の減免申請をします ⇒                                    | 支払方法を設定します → 予約確認後、 予約登録します |
| <u>会館</u>                            | 中央公民館 詳細は こちら                                                              |                                                                        |                             |
|                                      | 予約                                                                         | 確認画面                                                                   |                             |
|                                      | 仮予約す                                                                       | 受付しました。                                                                |                             |
|                                      | 仮予約以降のことは、メ<br>予約の状況は、メニューの「<br>予約申請番号(                                    | ール等によりお知らせします。<br>ご予約確認」から確認してください。<br>は控えておいて下さい。                     |                             |
|                                      | 予約申請番号                                                                     | は以下のとおりです。                                                             |                             |
|                                      | 20<br>お気に入りに登録ポタンをクリックすると、<br>マイメニュー機能とは、過去に予彩<br>過去に指定した利用目的検索および利用日検索    | ※回よりマイメニュー機能を使うことができます。<br>別にた会館の空き状況を直接表示したり、<br>の条件を基に検索結果を直接表示することが | 「の場合」                       |
|                                      | 画面を印刷する・・・ 💷 🔤 🕅                                                           | お気に入りに登録する・・・ 😭 お気に入りに                                                 |                             |
|                                      | 続けて予約する・・・ 🔍 💌 🧟                                                           | 画面を閉じる・・・ 🗵 閉じる                                                        |                             |
|                                      | 閉じるボタンが使用できない場                                                             | 合は、ブラウザの閉じるボタンを使用して画面を閉じてください。                                         |                             |
| 会館<br>施設                             | 中央公民館 レクリエーション室                                                            |                                                                        |                             |
| 日時                                   | 2014年08月29日<br>午後                                                          |                                                                        |                             |
|                                      |                                                                            |                                                                        |                             |

(7) 予約確認画面が表示されれば、随時予約が完了です。

Ⅲ ⅲ. 随時予約を取り消す

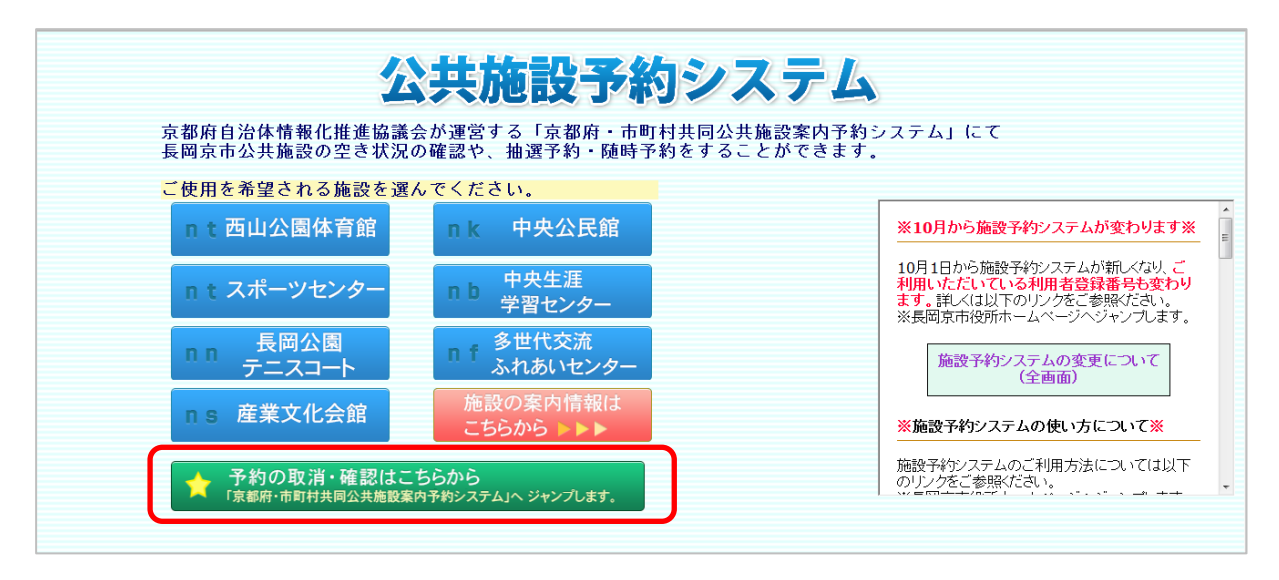

(1) 「予約の取消・確認はこちらから」をクリックしてください。

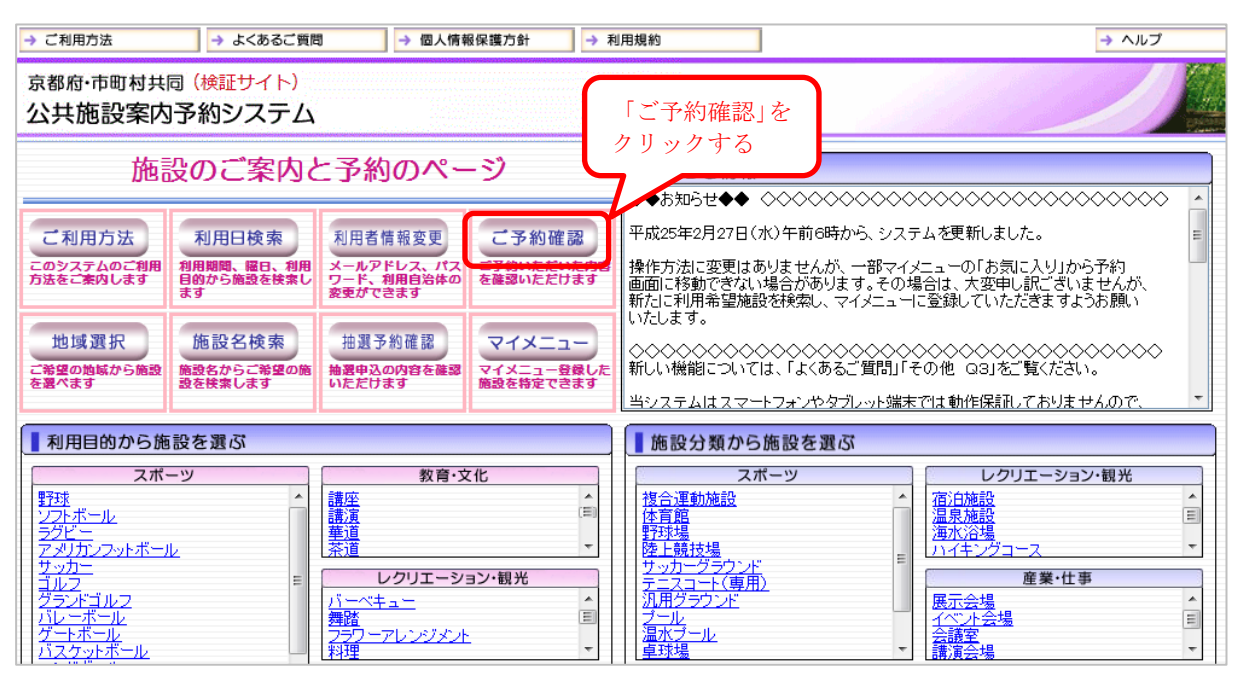

(2) 「**ご予約確認**」をクリックしてください。

13

| → 個人情報保護方針                     | 利用規約                                                               |                                                                                                    | → ヘルプ                                                                                                    |
|--------------------------------|--------------------------------------------------------------------|----------------------------------------------------------------------------------------------------|----------------------------------------------------------------------------------------------------|
|                                |                                                                    |                                                                                                    | OxR6                                                                                                    |
|                                | 予約の検索                                                              |                                                                                                    |                                                                                                    |
| 予約の確認、 <u>付帯設備</u> の追加<br>きます。 | 予約、使用料金の <u>減免申請</u> 、使用料金の支払、予約の取                                 | 消、許可書の発行がで                                                                                                    |                                                                                                    |
| 利用者IDとパスワードを入力し                | って、検索ボタンをクリックしてください。                                               |                                                                                                    |                                                                                                    |
| 利用日                            | 2014年 • 7月 • 16日 • ~ 2015年 • 1月 •                                  | 58 •                                                                                                    |                                                                                                    |
| 利用者ID                          | [必須] 【必須]                                                          | 「利用者 ID」                                                                                                    | (登録番号)と                                                                                                    |
| パスワード                          | [2] (半角英数:                                                         | 「パスワード<br>[検索]をクリ                                                                                                    | 、」を入力し、<br>ックオス                                                                                                    |
|                                |                                                                    | 「民衆」とクラ                                                                                                    |                                                                                                    |
|                                |                                                                    |                                                                                                    |                                                                                                    |
|                                | → 個人情報保護力計 → 子約の確認、付帯設備の追加<br>きます。 利用者IDとパスワードを入力し 利用日 利用名ID パスワード | ● 個人構催保護力好         ● 利用機時           予約の検索           予約の確認、付帯設備の追加予約、使用料金の減免申請、使用料金の支払、予約の取きます。           利用者IDとバスワードを入力して、検索ボタンをクリックしてください。           利用日         2014年 • 7月 • 16日 • ~ 2015年 • 1月 • 1           利用者ID         ビジ須 ● 中美数字 ■           バスワード         ビジ須 ● 中美数字 | → 個人構催(構力計)<br>→ 個人構催(構力計)<br>予約の検索<br>予約の検索<br>子約の確認、付帯設備の追加予約、使用料金の減免申請、使用料金の支払、予約の取消、許可書の発行がで<br>きます。<br>利用者IDとパスワードを入力して、検索ボタンをクリックしてください。<br>利用者ID 2014年 • 7月 • 16日 • ~ 2015年 • 1月 • 15日 •<br>利用者ID [2014年 • 7月 • 16日 • ~ 2015年 • 1月 • 15日 •<br>「利用者 ID [2014年 • 7月 • 16日 • ~ 2015年 • 1月 • 15日 •<br>[利用者 ID [2014年 • 7月 • 16日 • ~ 2015年 • 1月 • 15日 •<br>[利用者 ID [2014年 • 7月 • 16日 • ~ 2015年 • 1月 • 15日 •<br>[利用者 ID [2014年 • 7月 • 16日 • ~ 2015年 • 1月 • 15日 •<br>[利用者 ID [2014年 • 7月 • 16日 • ~ 2015年 • 1月 • 15日 •<br>[利用者 ID [2014年 • 7月 • 16日 • ~ 2015年 • 1月 • 15日 • |

(3) 「**利用者 ID**」と「**パスワード**」を入力し、「検索」をクリックしてください。

| 利用方法                                                                                                    | → .                                         | よくあるご質問      |           | → 個人情          | 青報保護方台      | t        | → 利用規       | 制約         | ]           |           | → ヘルプ      |                                                         |
|----------------------------------------------------------------------------------------------------|---------------------------------------------|--------------|-----------|----------------|-------------|----------|-------------|------------|-------------|-----------|------------|---------------------------------------------------------|
| <sup>8府·市町村共</sup><br>共施設案内                                                                                                    | 同(検証<br>D予約シ                                | サイト)<br>ノステム | 利用者名      | 3:             | <br>        |          |             |            |             |           | 9:=        | ユーヘ戻る 🕇 ログアウ                                            |
|                                                                                                    |                                             |              |           |                |             |          |             |            | 予約の検索       |           |            |                                                         |
|                                                                                                    |                                             |              | 該当期       | 胴のう            | 予約情報        | の一覧      | です。         |            |             |           |            |                                                         |
| 予約申請番号ボウリックすると予約の確認ができます。<br>(算数通の追加手約だする場合は、設備予約方のングリックしてください。<br>使用料金の支援を得るはは、実施水をシアリックしてください。<br>使用料金の支援を得る場合は、実施水をシアリックしてください。<br>予約取得は、取得があたがないないののかができます。<br>取得たざいかまれ、取得があたなでしならののかができます。<br>取得たちを約する場合は、おり着になった意味。という、 |                                             |              |           |                |             |          |             |            |             |           |            |                                                         |
|                                                                                                    | 利用日 2014年 ▼ 7月 ▼ 16日 ▼ ~ 2015年 ▼ 1月 ▼ 15日 ▼ |              |           |                |             |          |             |            |             |           |            |                                                         |
|                                                                                                    |                                             |              |           | 1              | .0.61       |          |             | 0          | 検 索         |           |            |                                                         |
|                                                                                                    |                                             |              |           |                |             |          |             | 枝          | <b>策索結果</b> |           |            |                                                         |
| 設備予約                                                                                                    | 減免<br>申請                                    | 支払           | 許可書<br>出力 | 取消             | 一部取消        | 予約区分     | 許可          | 予約申請番号     | 会館名称        | 施設名称      | 利用日        | 利用時間                                                    |
|                                                                                                    |                                             |              |           | 取消             | 一部<br>取消    | 仮予約      | 未審査         | 2014000001 | 中央公民館       | レクリエーション室 | 2014年8月29日 | 13:00~17:00                                             |
|                                                                                                    |                                             |              |           | 取消             |             | 仮予約      | 未審査         | 2014000001 | テスト会館       | 交流室       | 2014年9月19日 | 12:00~13:00                                             |
|                                                                                                    |                                             |              |           |                | 1           | 1        | Also - P    |            | ニスト会館       | 交流室       | 2014年9月19日 | 10:00~11:00                                             |
|                                                                                                    |                                             | 済            |           | 取              | 文消文<br>五 巡1 | 象の<br>たり | )<br>11 - S | カナマ        | 会館          | 交流室       | 2014年9月26日 | 9:00~10:00<br>11:00~12:00<br>15:00~16:00<br>17:00~18:00 |
|                                                                                                    |                                             |              |           | L <sup>µ</sup> | 以们          | セリ       | ソツ          | 1990       |             |           |            | 19:00~20:00                                             |

(4) 予約の一覧が表示されます。取消したい予約対象の「取消」をクリックしてください。

| Web ページからのメッセージ      |             |
|----------------------|-------------|
| 予約情報を取り消します。よろしいですか? | 「OK」をクリックする |
| ОК <b></b>           |             |
| OK FPJZ/L            |             |

| → ご利用方法 → よくあるご質問 → 個人情報保護方針 → 利用規約      | → ヘルブ                           |
|------------------------------------------|---------------------------------|
| 京都府・市町村共同(検証サイト)<br>公共施設案内予約システム         |                                 |
|                                          | 予約の検索                           |
| 利用日 2014年 -                              | 7月 ▼ 16日 ▼ ~ 2015年 ▼ 1月 ▼ 15日 ▼ |
| 利用者ID                                    |                                 |
| le le le le le le le le le le le le le l | ] 検 索                           |
|                                          | 約が取り消されました。                     |
| 予約申                                      | 請番号は以下のとおりです。<br>2014000001     |
|                                          |                                 |
|                                          |                                 |

(5) 「予約が取り消されました。」のメッセ—ジが表示されれば、取消が完了です。

| <u>⁄</u>                          | 共施設予約シ                                      | ノステム                                                                                               |
|-----------------------------------|---------------------------------------------|----------------------------------------------------------------------------------------------------|
| 京都府自治体情報化推進協議会<br>長岡京市公共施設の空き状況の  | ☆が運営する「京都府・市町村共同<br>〕確認や、抽選予約・随時予約をす        | ]公共施設案内予約システム」にて<br>「ることができます。                                                                     |
| ご使用を希望される施設を選ん                    | <b>、</b> でください。                             |                                                                                                    |
| nt 西山公園体育館                        | n k 中央公民館                                   | ※10月から施設予約システムが変わります※                                                                              |
| n t スポーツセンター                      | 中央生涯           P         学習センター             | 10月1日から施設予約システムが新人なり、ご<br>利用いただいている利用者登録番号も変わり<br>ます。詳しくは以下のリンクをご参照べださい。<br>※長岡京市役所ホームページへジャンプします。 |
| nn 長岡公園<br>テニスコート                 | <ul> <li>予世代交流</li> <li>ふれあいセンター</li> </ul> | 施設予約システムの変更について<br>(全画面)                                                                           |
| ns 産業文化会館                         | 施設の案内情報は<br>こちらから ▶▶▶                       | ※施設予約システムの使い方について※                                                                                 |
| ★ 予約の取消・確認はここ<br>「京都府・市町村共同公共施設案件 | ちらから<br>り予約システム」へ ジャンプします。                  | 施設予約システムのご利用方法については以下のリンクをご参照ください。                                                                 |

(1) 「**予約の取消・確認はこちらから**」をクリックしてください。

Ⅱ iv. 抽選結果を確認する

| → ご利用方法                                                                                                    | → よくあるご質問 →                                                                                                    | 個人情報保護方針                                                                                                    | → 利用規約                                                                                                    |                                                                                                    | → ヘルプ                                                                                                    |  |
|----------------------------------------------------------------------------------------------------|----------------------------------------------------------------------------------------------------|----------------------------------------------------------------------------------------------------|----------------------------------------------------------------------------------------------------|----------------------------------------------------------------------------------------------------|----------------------------------------------------------------------------------------------------|--|
| 京都府·市町村共同<br>公共施設案内予                                                                                                    | (検証サイト)<br>・約システム                                                                                                    |                                                                                                    |                                                                                                    |                                                                                                    |                                                                                                    |  |
| 施設(                                                                                                    | のご案内と予約の                                                                                                    | )ページ                                                                                                    | お知らせ情報                                                                                                    | ~~~~~~                                                                                                   | >>>>>>>>>>>>>>>>>>>>>>>>>>>>>>>>>>>>>>>                                                                                                    |  |
| ご利用方法<br>このシステムのご利用<br>方法をご来内します<br>地域選択<br>ご希望の物域から施設<br>数<br>1<br>1<br>1<br>1<br>1<br>1<br>1<br>1<br>1<br>1<br>1<br>1<br>1 | 利用日検索<br>利用者情報<br>シールアドレ<br>フード、利用<br>変歩ができま<br>施設名検索<br>を検索します<br>和用者情報<br>シールアドレ<br>フード、利用<br>変歩ができま<br>地理予約1<br>施設名検索<br>いたたります | 変更     ご予約確認       ころ約のであった     ご予約いただい       19     ご予約いただけ       19     マイメニュー母の       1000     マイメニュー母の       1000     マイメニュー母の | Crype     Fryse     Fryse | (k) 午前6時から、システ.<br>5) ませんが、一部マイジ<br>場合かあります。その場<br>認行検索し、マイメニューに<br>>>>>>>>>>>>>>>>>>>>>>>>>>>>>>>>>>>>> | ムを更新しました。<br>ニューの「お気に入り」から予約<br>合は、大変申し訳にざいませんが<br>登録していただきますようお願い<br>◇◇◇◇◇◇◇◇◇◇◇◇◇◇◇◇<br>の他 Q3Jをご覧ください。<br>マトサ化(伊む) エカリと H ( のつ                                                                                                    |  |
| ■ 利用目的から施設で<br>スポーツ<br>野球<br>ンフトボール<br>ラグビー<br>アジリカンフットボール<br>サッカー<br>ゴルフ<br>グランドゴルフ<br>パレーボール<br>パレーボール<br>パンクットボール         | を選ぶ<br>「抽選予約確<br>クリックする<br>パーペキュー<br>週間<br>フラーテレ                                                                                   | 認」を<br>                                                                                                    |                                                                                                    | 施設を選ぶ<br>(-ツ<br>)                                                                                        | L UTFLAND しつりエ PADU     L UTFLAND しつりエ PADU     L UTFLAND しつり     L UTFLAND しつり     L UT |  |

(2) 「<mark>抽選予約確認</mark>」をクリックしてください。

|         |          | 抽選        | 申請の検索                            |                        |                 |                    |   |
|---------|----------|-----------|----------------------------------|------------------------|-----------------|--------------------|---|
| 抽選予約の確  | 認及び仮予約の  | の取消ができる   | ます。                              | -19 6-2 - 49 6-11 - 61 | un datatu       |                    |   |
| 利用期间を選ば | 代後、利用者IL | JENX JEN  | を人力して、梗楽                         | ホタンをクリックし              |                 |                    |   |
|         |          | 利用確定      | 後の取消はこち                          | <u>b</u>               |                 |                    |   |
| 利用      | 18       | 2014 • 8月 | <ul> <li>7日 &lt; ~ 20</li> </ul> | 015 ▼ 2月 ▼ 6           | ∃▼              | ]                  |   |
| 利用者ID   |          |           | [必須](半2                          | 革数字1 桁以上1              | 「利用者 I          | D」(登録番号)と          | 1 |
| パスワード   |          |           | [必須](3                           | 半角英数字8文字               | 「パスワー<br>「玲毐]をヵ | ・ド」を入力し、           |   |
|         |          | 🙆 検       | * *-                             |                        | 【枳米】をク          | <i>У У У У У</i> Ø | 1 |

(3) 「**利用者 ID**」と「**パスワード**」を入力し、「検索」をクリックしてください。

| 抽選申請番                                                              | 「<br>書号をクリックすると、抽選予約の内容<br>いまたする」には、申込まないをクリック | <i>新</i> が確認できます。             |            |           |         |                                   |     |  |  |
|--------------------------------------------------------------------|------------------------------------------------|-------------------------------|------------|-----------|---------|-----------------------------------|-----|--|--|
| 抽選予約を追加するには、申込ボタンをグリックしてくたさい。<br>抽選予約を追加できるのは、申込ボタンが表示されているもののみです。 |                                                |                               |            |           |         |                                   |     |  |  |
| 当選した予約<br>利用確定を                                                    | 約の利用を確定するには、確定ボタ<br>としない場合、当選した抽選予約が自          | ノをクリックしてください。<br>動的に取消されることがあ | ります。       |           |         |                                   |     |  |  |
| 抽選予約を<br>抽選予約が                                                     | 。<br>取消するには、取消ボタンをクリック<br>が取消できるのは、取消ボタンが表示    | してください。<br>されているもののみです。       |            |           |         |                                   |     |  |  |
| それ以外の                                                              | )抽選予約を取消する場合は、各会館                              | まにお問い合わせ下さい。<br>日本中学後の取消けこれ   | 2          |           |         |                                   |     |  |  |
|                                                                    | תניז                                           | 1唯正仮の取用はこう                    | 2          |           |         |                                   |     |  |  |
|                                                                    | 利用日 2014                                       | ・8月 • 7日 • ~ 2                | 2015 • 2月  | • 6日 •    |         |                                   |     |  |  |
|                                                                    | 利用者ID                                          |                               |            |           | ≝<br>[₹ | <b>当選未確定</b> 」またに<br><b>変</b> 選」の | よ   |  |  |
|                                                                    | ſ                                              | 🕘 検 索                         |            |           | 21      | ちらかが表示されず                         | ます。 |  |  |
|                                                                    |                                                |                               |            |           |         |                                   |     |  |  |
| 治加井 利田                                                             |                                                | 1次 ※ 和 木                      |            |           | Ł       |                                   |     |  |  |
| 申込 確定 双消 抽選申                                                       | 請番号 会館名称 施設名                                   | 亦利用日                          | 利用時間       | 抽選日       | 結果      | 予約申請番号                            |     |  |  |
| 確定 取消 20140                                                        | 100001 テスト会館 交流室                               | 2014年9月25日                    | 9.00~10.00 | 2014年8月7日 | 当選未確定   |                                   |     |  |  |

(4) 結果の欄を確認してください。(「**当選未確定**」(当選)または「<mark>落選</mark>」が表示されます。) 当選未確定と表示された場合は、利用確定の欄の「確定」をクリックしてください。

| 抽選申請の検索                                 |   |  |  |  |  |  |
|-----------------------------------------|---|--|--|--|--|--|
| 下記の抽選申請番号の当選が確定しました。                    |   |  |  |  |  |  |
| 利用確定後の取消はこちら                            |   |  |  |  |  |  |
| 利用日 2014 • 8月 • 7日 • ~ 2015 • 2月 • 6日 • | ] |  |  |  |  |  |
| 利用者ID                                   |   |  |  |  |  |  |
|                                         |   |  |  |  |  |  |

- (5) [当選が確定しました。]と表示されます。
  - ※ 当選月の 25 日までに使用料の納付が無ければ、予約を取消させていただきますので ご注意ください。

| http://cjeptou.upp.poof.loute_le_in/hus_le_i/                                                   | i/init second                                                                  |                                                                                                    |                                                                                                    |                                                                                                    |                                                                         |                           | 0-44      |
|-------------------------------------------------------------------------------------------------|--------------------------------------------------------------------------------|----------------------------------------------------------------------------------------------------|----------------------------------------------------------------------------------------------------|----------------------------------------------------------------------------------------------------|-------------------------------------------------------------------------|---------------------------|-----------|
| マイル(E) 編集(E) 表示(Y) お気に入り(A) ツール(I                                                               | ) ヘルプ( <u>H</u> )                                                              |                                                                                                    |                                                                                                    |                                                                                                    |                                                                         |                           |           |
| ▲ • 図 • □ ● • ページ(P) • セーフティ(S) •<br>抽選申請番:                                                     | ッール(Q) マ 😡 マ<br>号をクリックすると、抽                                                    | 選予約の内容が                                                                                                    | が確認できます。                                                                                                    |                                                                                                    |                                                                         |                           |           |
| 抽選予約を込<br>抽選予約を込                                                                                | き加するには、申込ボ<br>き加できるのは、申込                                                       | マンをクリックし<br>ボタンが表示さ                                                                                                    | ってください。<br>されているもののみです                                                                                                    |                                                                                                    |                                                                         |                           |           |
| 当選した予約                                                                                          | の利用を確定するに                                                                      | 」は、確定ボタン<br>曲選予約が自動                                                                                                    | /をクリックしてください。<br>肺的に取消されることが                                                                                                    | 、<br>ぶあります                                                                                                    |                                                                         |                           |           |
| 抽選予約を用                                                                                          | 以肖するには、取消市<br>取肖で考ろのは、取消                                                       | 「タンをクリックし<br>「ダンをクリックし                                                                                                    | してください。<br>さわているもののみです                                                                                                    | -                                                                                                    |                                                                         |                           |           |
| <u>一</u><br>それ以外の                                                                               | 曲選予約を取消するは                                                                     | 易合(は、各会館(                                                                                                    | にお問い合わせ下さい                                                                                                    | •<br>'•                                                                                                    |                                                                         |                           |           |
|                                                                                                 |                                                                                | <u>利用</u>                                                                                                    | 確定後の取消はこ                                                                                                    | 55                                                                                                    |                                                                         |                           |           |
|                                                                                                 | 利用日                                                                            | 2014 🔹                                                                                                    | 8月 • 7日 • ~                                                                                                    | 2015 • 2月                                                                                                    | • 6 🛛 •                                                                 |                           |           |
| 7                                                                                               | 列用者ID                                                                          |                                                                                                    |                                                                                                    |                                                                                                    |                                                                         |                           |           |
|                                                                                                 |                                                                                | 0                                                                                                    | 検索 戻る                                                                                                    |                                                                                                    |                                                                         |                           |           |
|                                                                                                 |                                                                                | 柞                                                                                                    | 検索結果                                                                                                    |                                                                                                    |                                                                         |                           |           |
| 追加抽選 利用<br>中込 確定 取消 抽選申請                                                                        | 番号 会館名称                                                                        | 施設名称                                                                                                    | 利用日                                                                                                    | 利用時間                                                                                                    | 抽選日                                                                     | 結果                        | 予約申請番号    |
| · · · · · · · · · · · · · · · · · · ·                                                           | <u>201</u> テスト会館                                                               | 交流室                                                                                                    | 2014年9月25日                                                                                                    | 9.00~10.00                                                                                                    | 2014年8月7日                                                               | 当選未確定                     |           |
|                                                                                                 | 当選利 抽選                                                                         | に、 当点<br>示確定の<br>選申請番                                                                                                    | 医予約が取り<br>予約が取り<br>号は以下の                                                                                                    | ッ 肩 されま<br> 消されま <br> とおりで <sup>つ</sup>                                                                                                    | よ <b>り</b> 。<br>した。<br>す。                                               |                           |           |
|                                                                                                 | 当選未                                                                            | い。<br>三<br>確定の<br>選申請番                                                                                                    | <ul> <li>         ・・・・・・・・・・・・・・・・・・・・・・・・・・・・・</li></ul>                                                                                                    | が肩されま<br>消されま<br>)とおりで <sup>5</sup>                                                                                                    | よう。<br>した。<br>す。                                                        |                           |           |
|                                                                                                 | 当選オ 抽選                                                                         | 、雪ど、                                                                                                    | 豊予約が取り<br>う予約が取り<br>号は以下の                                                                                                    | )消されま<br>消されま<br>)とおりで                                                                                                    | よう。<br>した。<br>す。                                                        |                           |           |
| ■ iv. ご注意                                                                                       | 当選利                                                                            | <ul> <li>、 当点</li> <li>(確定の)     <li>(書)     <li>(書)     <li>(書)     <li>(書)     <li>(書)     </li> </li></li></li></li></li></ul>                                                                                                    | 豊予約が取り<br>予約が取り<br>号は以下の                                                                                                    | が用されま<br>消されま<br>しとおりで                                                                                                    | した。<br>す。                                                               |                           |           |
| ■ iv. ご注意                                                                                       | 当選オ                                                                            | 確定の                                                                                                    | 5<br>予約が取り<br>5号は以下の                                                                                                    | が用されま<br>消されま<br>うとおりで                                                                                                    | した。<br>す。                                                               |                           |           |
| <ul> <li>■ iv. ご注意</li> <li>● 予約の確認画面にて、</li> </ul>                                             | 当選利                                                                            | <ul> <li>3     <li>3     <li>3     <li>4     <li>5     <li>6     <li>6     <li>7     <li>6     <li>7     <li>7     <li>7     <li>7     <li>7     <li>7     <li>7     <li>7     <li>7     <li>7     <li>7     <li>7     <li>7     <li>7     <li>7     <li>7     <li>7     <li>7     <li>7     <li>7     <li>7     <li>7     <li>7     <li>7     <li>7     <li>7     <li>7     </li> <li>7     </li> <li>7     </li> <li>7     </li> <li>7     </li> <li>7     </li> <li>7     </li> <li>7     </li> <li>7     </li> <li>7      </li> <li>7     </li> <li>7     </li> <li>7     </li> <li>7     </li> <li>7     </li> </li> <li>7      </li> <li>7     </li> <li>7      </li> <li>7      </li> <li>7      </li> <li>7      </li> <li>7      </li> <li>7      </li> <li>7      </li> <li>7      </li> <li>7      </li> <li>7      </li> <li>7      </li> <li>7      </li> <li>7      </li> <li>7      </li> <li>8      </li> <li>7      </li> <li>8      </li> <li>7      </li> <li>8      </li> <li>7      </li> <li>8      </li> <li>7      </li> <li>8     </li> <li>8      </li> <li>8      </li> <li>8      </li> <li>8</li></li></li></li></li></li></li></li></li></li></li></li></li></li></li></li></li></li></li></li></li></li></li></li></li></li></li></li></li></li></li></li></li></li></li></ul> | <ul> <li>予約が取り</li> <li>号は以下の</li> </ul>                                                                                                    | )消されま<br>)とおりで                                                                                                    | した。<br>す。                                                               |                           |           |
| <ul> <li>■ iv. ご注意</li> <li>● 予約の確認画面にて、<br/>「抽選予約(仮予約)</li> </ul>                              | 2 3 3 3 3 3 3 3 3 3 3 3 3 3 3 3 3 3 3 3                                        | t、<br>雪麗<br>電定の<br>電申請番<br>                                                                                                    | <ul> <li>予約が取り</li> <li>号は以下の</li> <li>メール等に</li> </ul>                                                                                                    | が月されま<br>消されま<br>しとおりで<br>                                                                                                    | 5 フ。<br>した。<br>す。<br>コらせしま                                              | <br>                      | <br>      |
| <ul> <li>iv.ご注意</li> <li>予約の確認画面にて、<br/>「抽選予約(仮予約)<br/>長岡京市の公共施設</li> </ul>                     | 2<br>当選オ<br>抽選<br>い降のこ<br>では、こち                                                | は、<br>二<br>確定の<br>健申請番<br>とは、<br>う<br>らから                                                                                                    | <ul> <li>・・・ </li> <li>・・ </li> <li>・・  </li> <li>・・ </li> <li>・・  </li> <li>・・ </li> <li>・・ </li> <li>・・ </li> <li>・・ </li> <li>・・ </li> <li>・・ </li> <li>・・ </li> <li>・・ </li> <li>・・ </li> <li>・・ </li> <li>・・ </li> <li>・・ </li> <li>・・ </li> <li>・・ </li> <li>・・ </li> <li>・</li></ul>                                                                                                    | が月されま<br>消されま<br>いたしま                                                                                                    | した。<br>す。<br>1らせしま<br>せん。                                               |                           | <br>衰示されま |
| <ul> <li>iv.ご注意</li> <li>予約の確認画面にて、<br/>「抽選予約(仮予約)<br/>長岡京市の公共施設<br/>ご了解頂きますよう;</li> </ul>      | <sup>2</sup> 3 3 3 3 3 3 3 3 3 3 3 3 3 3 3 3 3 3 3                             | い、<br>一確定の<br>運申請番<br>とは、<br>ら<br>らから<br>す。                                                                                                    | <ul> <li>・デ約が取り</li> <li>・テ約が取り</li> <li>・号は以下の</li> <li>・ご連絡はし</li> </ul>                                                                                                    | が月されま<br>消されま<br>いたしませ                                                                                                    | した。<br>す。<br>1らせしま<br><u>さん。</u>                                        | ======                    | <br>衰示されま |
| <ul> <li>iv.ご注意</li> <li>予約の確認画面にて、<br/>「抽選予約(仮予約)<br/>長岡京市の公共施設<br/>ご了解頂きますよう;</li> </ul>      | 当選オ<br>抽選<br>では、 <u>こち</u><br>お願いしま                                            | と、<br><u> 、<br/>確定の</u><br>電力<br>番<br>で<br>し<br>、<br>ジ<br>ら<br>から<br>こ<br>す<br>。                                                                                                    | <ul> <li>王 和 か 取 り</li> <li>子 約 が 取 り</li> <li>号 は 以 下 の</li> <li>く 一 ル 等 に</li> <li>う ご 連 絡 は し</li> </ul>                                                                                                    | が月されま<br>消されま<br>いたしませ                                                                                                    | した。<br>す。<br>1らせしま<br><u>せん。</u>                                        | ≂す。」と君                    |           |
| <ul> <li>iv. ご注意</li> <li>予約の確認画面にて、<br/>「抽選予約(仮予約)<br/>長岡京市の公共施設<br/>ご了解頂きますよう;</li> </ul>     | 当選オ<br>抽選<br>では、 <u>こち</u><br>お願いしま                                            | 、                                                                                                    | 王子約が取り 予約が取り そのには、「一日の一日の一日の一日の一日の一日の一日の一日の一日の一日の一日の一日の一日の一                                                                                                    | が月されま<br>消されま<br>いたしま<br>面面                                                                                                    | した。<br>す。<br>1らせしま<br><u>さん。</u>                                        | ミす。」と君                    |           |
| <ul> <li>iv. ご注意</li> <li>予約の確認画面にて、<br/>「抽選予約(仮予約)<br/>長岡京市の公共施設<br/>ご了解頂きますよう;</li> </ul>     | <sup>2</sup><br>当選オ<br>抽選<br>では、 <u>こち</u><br>お願いしま                            | し、<br>一<br>確定の<br>理申請番<br>とは、<br>ら<br>らから<br>ます。<br>抽選                                                                                                    | <ul> <li>予約が取り</li> <li>予約が取り</li> <li>号は以下の</li> <li>ご連絡はし</li> <li>予約確認</li> </ul>                                                                                                    | が月されま<br>消されま<br>うとおりで<br>う<br>とおりで<br>う<br>しまれ<br>画面                                                                                                    | した。<br>す。<br>1らせしま<br><u>せん。</u>                                        | ミす。」と君                    |           |
| <ul> <li>■ iV. ご注意</li> <li>● 予約の確認画面にて、<br/>「抽選予約(仮予約)<br/>長岡京市の公共施設<br/>ご了解頂きますよう;</li> </ul> | 。<br>当選オ<br>抽選<br>では、 <u>こち</u><br>お願いしま                                       | と、<br>、<br>一<br>で<br>で<br>の<br>電<br>中<br>請番<br>とは、<br>こ<br>ら<br>ら<br>から<br>ます。<br>抽選<br>一                                                                                                    | <ul> <li>王 利 か取り</li> <li>予約が取り</li> <li>テ約が取り</li> <li>テ約が取り</li> <li>テ約が取り</li> <li>デ約が取り</li> <li>デ約が取り</li> <li>デ約が取り</li> <li>デ約が取り</li> </ul>                                                                                                    | が用されま<br>消されま<br>いたしませ                                                                                                    | した。<br>す。<br>1らせしま<br><u>せん。</u>                                        | ⋷す。」と君                    |           |
| <ul> <li>iv.ご注意</li> <li>予約の確認画面にて、<br/>「抽選予約(仮予約)<br/>長岡京市の公共施設<br/>ご了解頂きますよう;</li> </ul>      | 当選オ<br>抽選<br>では、 <u>こち</u><br>お願いしま                                            | と、<br>一<br>確定の<br>電申請番<br>とは、<br>ら<br>らから<br>す。<br>抽選<br>抽選予                                                                                                    | <ul> <li>王子約が取り</li> <li>予約が取り</li> <li>号は以下の</li> <li>ジール等に</li> <li>ご連絡はし</li> <li>予約確認</li> <li>約を受付しま</li> </ul>                                                                                                    | が月されま<br>消されま<br>いたしま<br>した。                                                                                                    | した。<br>す。<br>1らせしま<br><u>まん。</u>                                        | ミす。」と君                    | <br>衰示されま |
| <ul> <li>■ iv. ご注意</li> <li>● 予約の確認画面にて、<br/>「抽選予約(仮予約)<br/>長岡京市の公共施設<br/>ご了解頂きますよう;</li> </ul> | 当選オ<br>抽選<br>では、 <u>こち</u><br>お願いしま                                            | <ul> <li>C、 当に</li> <li>C確定の</li> <li>運申請番</li> <li>とは、 ジ</li> <li>ららから</li> <li>す。</li> <li>抽選<sup>3</sup></li> <li>抽選<sup>3</sup></li> <li>4のことは</li> </ul>                                                                                                    | <ul> <li>予約が取り</li> <li>予約が取り</li> <li>号は以下の</li> <li>学約が取り</li> <li>号は以下の</li> <li>うう約確認</li> <li>新を受付しま</li> <li>たいように</li> </ul>                                                                                                    | ボークイレー<br>消されまし<br>シとおりで<br>シとおりで<br>シントレまし<br>した。                                                                                                    | は <b>り</b> 。<br>した。<br>す。<br>1らせしま<br><u>さん。</u>                        | ます。」と君                    | ₹示されま     |
| <ul> <li>■ iV. ご注意</li> <li>● 予約の確認画面にて、<br/>「抽選予約(仮予約)<br/>長岡京市の公共施設<br/>ご了解頂きますよう;</li> </ul> | 当選オ<br>当選オ<br>抽選<br>では、 <u>こち</u><br>お願いしま                                     | し、<br>一<br>確定の<br>電申請番<br>とは、<br>ららから<br>ます。<br>抽選予<br>権のことは<br>、<br>単請番号                                                                                                    | <ul> <li>・予約が取り</li> <li>・予約が取り</li> <li>・号は以下の</li> <li>・</li> <li>・</li> <li>・</li> <li>・</li> <li>・</li> <li>・</li> <li>約を受付しま</li> <li>は、メール等に</li> <li>い価度で新したの</li> </ul>                                                                                                    | ボークス<br>消されま<br>うとおりで<br>した。<br>はりお知<br>した。                                                                                                    | した。<br>す。<br>コらせしま<br>せん。                                               | ミす。」と君                    | 気示されま     |
| <ul> <li>■ iv. ご注意</li> <li>● 予約の確認画面にて、<br/>「抽選予約(仮予約)<br/>長岡京市の公共施設<br/>ご了解頂きますよう;</li> </ul> | 当選オ<br>当選オ<br>抽選<br>では、 <u>こち</u><br>お願いしま<br><u> 曲選予約以降</u><br><u> 中選予約以降</u> | 、<br>二<br>確定の<br>電申請番<br>とは、<br>シ<br>らから<br>こ<br>す。<br>抽選予<br>和選予<br>和選予<br>和選予<br>和選予<br>和選予                                                                                                    | <ul> <li>         ・予約が取り         ・予約が取り         ・号は以下の         ・ノール等に         ・ご連絡はし         ・ご連絡はし         ・・・・・・・・・・・・・・・・・・・・・・・・・・・・・</li></ul>                                                                                                    | ボークシュー<br>ボークション<br>ボークション<br>ボーク<br>ボークション<br>ボークション<br>ボーク<br>ボークション<br>ボークション<br>ボークション<br>ボークション<br>ボークション<br>ボークション<br>ボークション<br>ボークション<br>ボークション<br>ボークション<br>ボーク<br>ボーク<br>ボーク<br>ボーク<br>ボーク<br>ボーク<br>ボーク<br>ボーク | は<br>した。<br>す。<br>したしま<br>す。<br>したします。<br>地にます。<br>地でします。               | ます。」と君                    | <br>表示されま |
| <ul> <li>iv. ご注意</li> <li>予約の確認画面にて、<br/>「抽選予約(仮予約)<br/>長岡京市の公共施設<br/>ご了解頂きますよう;</li> </ul>     | 当選オ<br>抽選                                                                      | は、<br>電定の<br>電申請番<br>とは、<br>ら<br>らから<br>す。<br>抽選予<br>和選予<br>和のことは<br>本<br>和調予                                                                                                    | <ul> <li>王 予約が取り</li> <li>予約が取り</li> <li>テ約が取り</li> <li>テック・</li> <li>テック・</li> <li>テ約が取り</li> <li>テラック・</li> <li>テラック・</li></ul> | ボークス<br>消されま<br>うとおりで<br>うとおりで<br>した。<br>した。<br>した。<br>にはりお知ら<br>いてください<br>市の公共施<br>されま                                                                                                    | は<br>した。<br>す。<br>した。<br>す。<br>した。<br>す。<br>しませします。<br>地設していた。<br>施設ではん | ます。」と表<br>さい。<br>た、<br>ノ。 | ā示されま     |